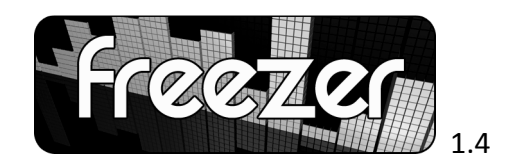

the most efficient way to download music from music streaming sites

## I. <u>Freezer...</u>?

Rapide et simple d'utilisation, Freezer est un outil gratuit permettant de télécharger les musiques diffusées sur des radio sites tels que **Deezer**<sup>®</sup>, **Jiwa**<sup>®</sup> ou **Imeem**<sup>®</sup>.

Lors de la lecture, le logiciel propose à l'utilisateur s'il veut ou non enregistrer le morceau écouté. Il peut télécharger ainsi et de manière simultanée de nombreux flux. (Il n'a pas besoin de charger en entier, il est quand même télécharger).

Site : <u>http://musicfreezer.freehostia.com/</u>

Pour me contacter : <u>musicfreezer@live.fr</u>

### II. <u>Configuration requise.</u>

Pour utiliser Freezer, votre ordinateur doit disposer au minimum de :

- Système d'exploitation Windows Vista/XP
- Navigateur récent. Firefox 3 ou Internet Explorer 7 recommandés.
- 64 mo de RAM
- 1 mo d'espace disque. (aucune installation nécessaire).

# III. <u>Comment utiliser Freezer ?</u>

3 étapes sont nécessaires pour utiliser Freezer :

#### III. 1 Activer le proxy de votre navigateur sur « localhost » sur le port 8800.

Freezer fonctionne comme un « proxy local » c'est-à-dire que vous devez définir le proxy de votre navigateur avant de pouvoir utiliser le logiciel.

L'adresse du proxy est **localhost** sur le port **8800**. Le navigateur se connecte alors au logiciel qui agit comme un relai pour les données qui transitent.

Pour définir le proxy sous firefox procédez comme ceci :

1. Allez dans Outils -> Options. Puis cliquez sur l'onglet Avancé, et Paramètres :

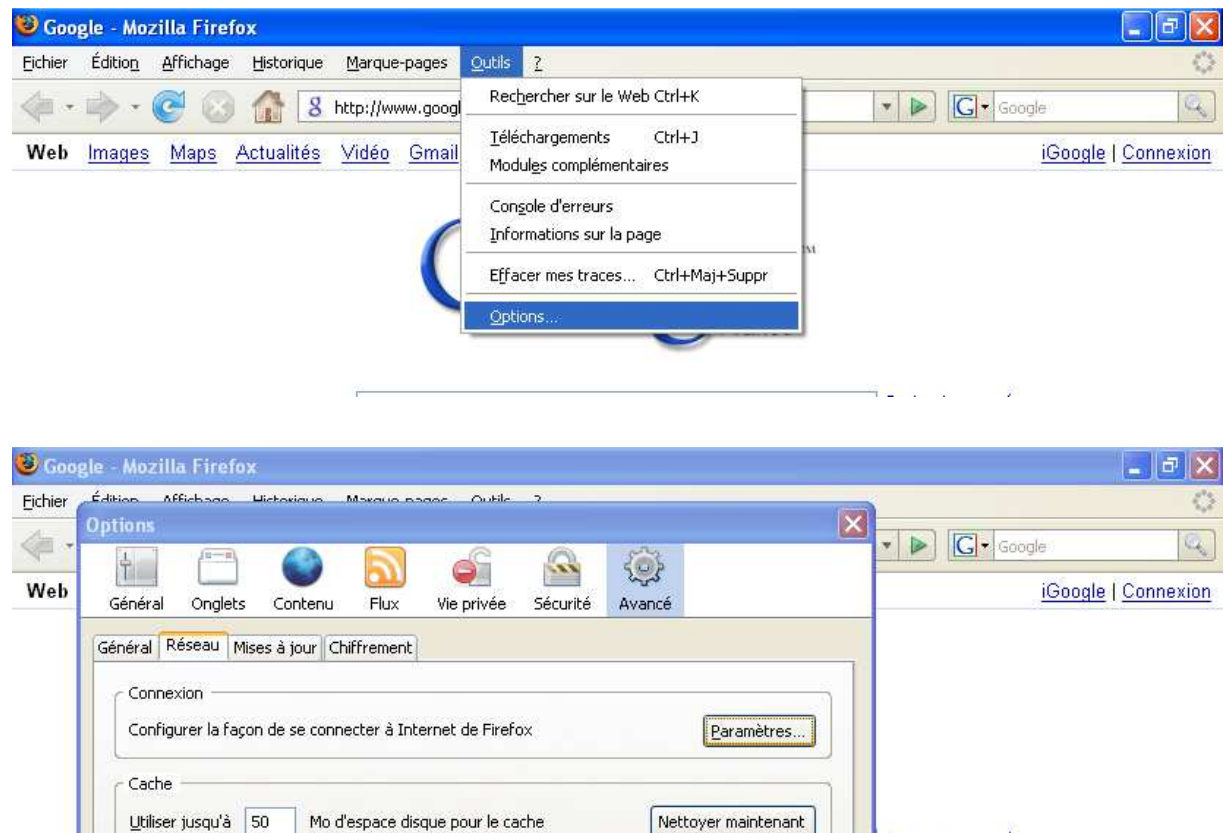

2. Cochez « Configuration manuelle du proxy » et inscrivez « localhost » et « 8800 » dans les cases proxy http et Port.

| Configuration du serveur                    | proxy pour accéder à Internet                                              |             |     | <u>iGoogl</u>                       | <u>e   Co</u> |
|---------------------------------------------|----------------------------------------------------------------------------|-------------|-----|-------------------------------------|---------------|
| Connexion directe à I Détection automatique | internet<br>le des paramètres de proxy pour ce réseau                      |             |     |                                     |               |
| <ul> <li>Configuration manuel</li> </ul>    | le du proxy :                                                              |             |     |                                     |               |
| Proxy <u>H</u> TTP :                        | localhost                                                                  | Port : 8800 |     |                                     |               |
|                                             | Utiliser ce serveur proxy pour tous les                                    | protocoles  |     |                                     |               |
| Proxy <u>5</u> 5L :                         | localhost                                                                  | Port : 8800 | nt  | Recherche avancée                   |               |
| Proxy ETP :                                 | localhost                                                                  | Port : 8800 |     | Préférences<br>Outils linguistiques |               |
| Proxy gopher :                              | localhost                                                                  | Port : 8800 |     | France                              |               |
| Hôte SO <u>C</u> KS :                       | localhost                                                                  | Port: 8800  |     | Tance                               |               |
|                                             | O SOCKS v4 O SOCKS v5                                                      |             |     |                                     |               |
| Pas de pro <u>x</u> y pour :                | s de proxy pour : localhost, 127.0.0.1                                     |             |     | e com in English                    |               |
| Adresse de configura                        | Exemples : .mozilla.org, .asso.fr, 192.168.<br>tion automatique du proxy : | 1.0/24      |     |                                     |               |
|                                             |                                                                            | Actualiser  |     |                                     |               |
|                                             |                                                                            |             | ida |                                     |               |

Cliquez sur Ok pour revenir à Firefox.

Votre navigateur est maintenant configuré pour utiliser Freezer. Lorsque vous ne souhaitez pas utiliser Freezer, cochez simplement la case « Connexion directe à Internet » pour revenir à votre configuration par défaut.

Pour savoir comment configurer Internet Explorer cliquez ici : http://support.microsoft.com/kb/135982/fr

Note : Freezer fonctionne avec l'ensemble des navigateurs actuels, tant qu'ils supportent un proxy.

#### III.2 Utilisation de Freezer :

1. Une fois le proxy activé, lancez Freezer. Il doit être démarré pour télécharger des musiques. Vous pouvez le laisser tourner en tâche de fond.

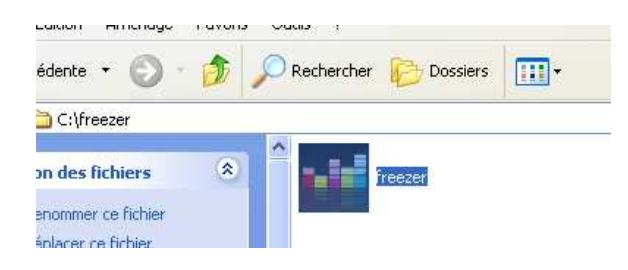

2. Allez sur un site d'écoute de musique en ligne, par exemple jiwa.fr.

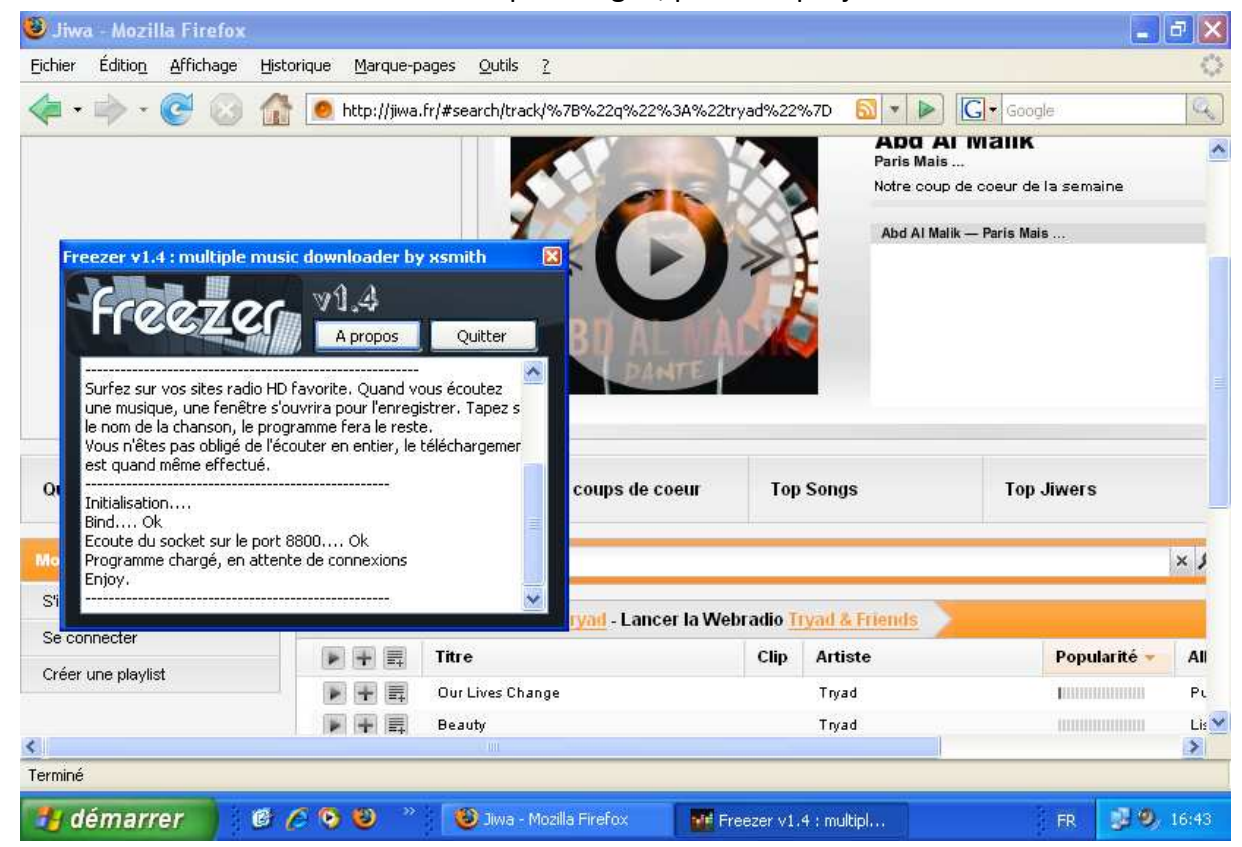

3. Ecoutez un morceau. Une fenêtre s'affiche pour enregistrer le mp3. Cliquez sur annuler si vous ne souhaitez pas le sauvegarder.

| 🕙 Tryad - Our                                       | Lives Change - J | iwa - Mozilla Firefox                          | 2                  |            |                  |                                                                                                    | _ 2 🛛              |
|-----------------------------------------------------|------------------|------------------------------------------------|--------------------|------------|------------------|----------------------------------------------------------------------------------------------------|--------------------|
| Enregistrer so                                      | JS               |                                                |                    |            | ? 🛛              |                                                                                                    | 0                  |
| Enregistrer dans :                                  | 🚵 Ma musique     |                                                | v 0 🕫              | P 🛄-       |                  | Soogle                                                                                                    | a)                 |
| Mes documents<br>récents<br>Bureau<br>Mes documents | Échantillons de  | musique                                        |                    |            |                  | Tryad<br>Our Lives Change<br>Om00s < 3m10s<br>Abd Al Malik — Paris Mais<br>Tryad — Our Lives Change<br>Tryad — Beauty<br>Tryad — I See<br>Tryad — Beauty<br>Tryad — Dance of the Urbanite<br>Tryad — Beauty (Holowach 9.11<br>Tryad — Beauty (Holowach 9.11<br>Tryad — The Rising | Mix) (feat. Steven |
| i Uste de travail                                   |                  |                                                |                    |            |                  |                                                                                                    |                    |
|                                                     | Nom du fichier : | Tryad Our Lives Chan                           | gel                | × [        | Enregistrer      |                                                                                                    | F                  |
| Favoris réseau                                      | Туре:            | Fichier mp3                                    |                    | <b>~</b> ( | Annuler          | Sympa                                                                                                    | B                  |
|                                                     |                  | artistes similaires                            | -                  |            |                  |                                                                                                    | ų.                 |
| <<br>Terminé                                        |                  | i<br>An an an an an an an an an an an an an an |                    |            |                  |                                                                                                    | <u>×</u>           |
| 📳 démarr                                            | er 🔵 🙆 🖉         | 📀 🥴 👋 😜 Tr                                     | yad - Our Lives Ch | 🛛 🖬 Fr     | eezer v1.4 : mul | tipl FR                                                                                                    | 16:45              |

4. Une fois le titre de la chanson entré, cliquez sur ok. Le téléchargement s'effectue. Vous pouvez pendant ce temps écouter d'autres chansons et en télécharger de la même façon.

| 🥹 Tryad - Our Lives Ch                           | ange - Jiwa - Mozilla Firefox                                                                                                    | - 2 🛛                         |
|--------------------------------------------------|----------------------------------------------------------------------------------------------------|-------------------------------|
| <u>Fichier</u> Éditio <u>n</u> <u>A</u> ffichage | Historique Marque-pages Qutils ?                                                                                                    | 0                             |
| 🤃 - 🔶 - 💽 🙆                                      | 🚯 🧕 http://jiwa.fr/#search/track/%7B%22q%22%3A%22tryad%22%7D   🔂 🔹 🕨 💽 🕻 Google                                                                                                    | a)                            |
| FREE T                                           | HE MUSIC                                                                                                    |                               |
| - 23.8 %                                         | Tryad Our Lives Change.mp3 7608448 octets     Tryad Our Lives Change.mp3 7608448 octets     Tryad - Dir Lives Change.mp3 7608448 octets     Tryad - Dir Lives Change.mp3 7608448 octets     Tryad - Basity     Tryad - Basity     Tryad - Basit | te<br>9.11 Mix) (feat. Steven |
|                                                  | Tryad — The Rising<br>Tryad — Beauty (Holowach T                                                                                                    | Fears Mix) (feat. Stever      |
| Si vous aimez :<br>TRYAD                         | RADIO<br>Découvrez des<br>artistes similaires                                                                                                    | F<br>B<br>I                   |
| <                                                |                                                                                                    | ×                             |
| Transfert des données depuis                     | xads.zedo.com                                                                                                    |                               |
| démarrer                                         | 🥙 🖉 📎 🥹 🦈 🥹 Tryad - Our Lives Ch 🖬 2 freezer 🔹 🗾 FR                                                                                                    | 16:47                         |

5. Une fois la musique téléchargée, elle est disponible en mp3 dans le dossier de téléchargement.

| Opération t | erminée                                                  |                                                                                                    | Beauty<br>Om 14s < 4<br>Abd Al Mal                                                                                                    |
|-------------|----------------------------------------------------------|----------------------------------------------------------------------------------------------------|----------------------------------------------------------------------------------------------------|
| Voule       | vargement de "Tryad C<br>z-vous ouvrir le fichier<br>Qui | Dur Lives Change" terminé en 40 seconde                                                                                                    | is. Tryad – O<br>Tryad – B<br>Tryad – IS<br>Tryad – IS<br>Tryad – IS<br>Tryad – IS<br>Tryad – O<br>Tryad – IS<br>Tryad – IS<br>Tryad – O<br>Tryad – IS<br>Tryad – IS<br>Tryad – O<br>Tryad – IS |
| rime7       | DAR<br>es documents\Ma mus                               |                                                                                                    | 29                                                                                                    |
| que 🛞       |                                                          |                                                                                                    |                                                                                                    |
| ssier       | nancilions de musique                                    | Artiste : Tryad<br>Artiste : Tryad<br>Titre de l'album : Public Domain<br>Année : 2005<br>Numéro de piste : 4<br>Durée : 00:00:45<br>Type : Son au format MP3<br>Débit : 320kbps<br>Protégée : Non<br>Taille : 1,75 Mo |                                                                                                    |

L'opération est identique sur d'autres sites comme Deezer ou Imeem.

III.3 N'oubliez pas de désactivez le proxy une fois que vous avez fini d'utiliser Freezer pour pouvoir surfer normalement. (Sous Firefox, cochez la case « Connexion directe à Internet » pour revenir à votre configuration par défaut dans les préférences.)